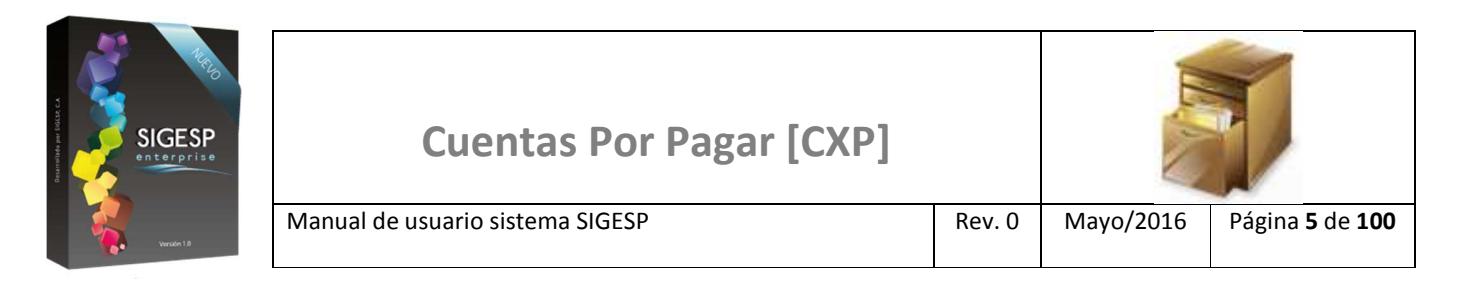

# ICONOS DE LA BARRA DE HERRAMIENTAS DEL SIGESP

La barra de herramientas contiene diversos iconos que representan una acción específica que a continuación se describen:

| lconos | Acción    | Descripción de la acción                                                        |  |  |  |
|--------|-----------|---------------------------------------------------------------------------------|--|--|--|
| Nuevo  |           | Permite incluir un nuevo registro en el sistema.                                |  |  |  |
|        | Guardar   | Permite almacenar un registro nuevo o actualizar si proviene de un catálogo.    |  |  |  |
| $\rho$ | Buscar    | Permite buscar registros por medio de catálogos.                                |  |  |  |
|        | Procesar  | Permite ejecutar una operación que involucra varios procesos.                   |  |  |  |
| ×      | Eliminar  | Permite eliminar un registro.                                                   |  |  |  |
| s<br>S | Imprimir  | Permite imprimir la información que se genera del sistema en un archivo<br>PDF. |  |  |  |
| O      | Cerrar    | Permite cerrar la ventana o pantalla actual que se esté utilizando.             |  |  |  |
| 0      | Ayuda     | Inicia las ayudas del Sistema SIGESP.                                           |  |  |  |
| Č      | Excel     | Permite generar un reporte en formato de Excel.                                 |  |  |  |
| Ś      | Generar   | Permite generar información en formatos TXT o XML según sea el caso.            |  |  |  |
|        | Descargar | Permite descargar información en formatos TXT o XML según sea el caso.          |  |  |  |

SIGESP, C.A. Urb. Del Este carrera 1 entre Av. Concordia y calle 3 Barquisimeto 3001 – Venezuela. Teléfonos/Fax: + 58 251 254.06.68 / 254.38.76 / 255.25.87 / 254.76.43 - SIGESP, C.A. Caracas Mijares a Santa Capilla Edificio INSBANCA piso 2 oficina 29 Caracas – Venezuela Teléfonos: + 58 212 860.41.62 / 0424-5655705 Copyright 2016. Copyright © SIGESP, C.A. 2016. Todos los derechos reservados

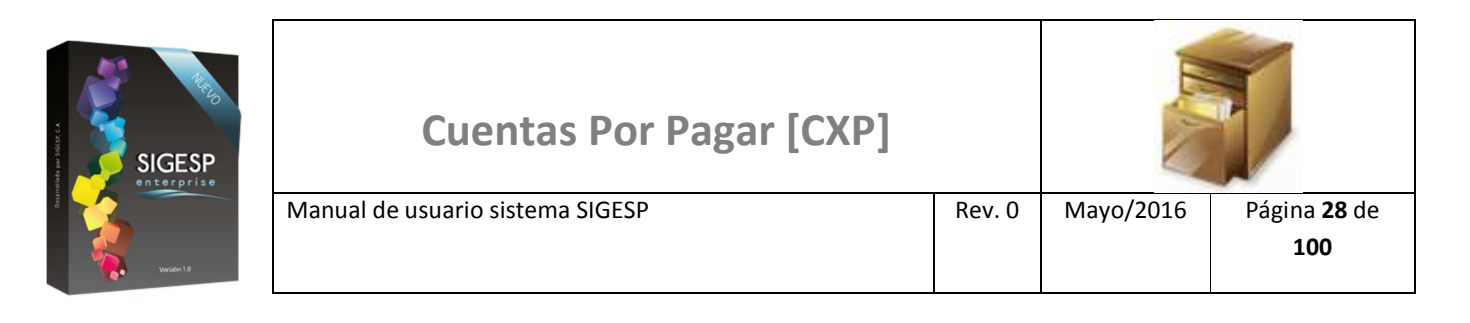

# NOTAS DE CRÉDITO/ DÉBITO

#### REGISTRO

Esta transacción es una herramienta que permite el registro de Notas de Crédito y Notas de Débito emitidas por los proveedores. Documento que genera: Nota de Crédito o Nota de Débito.

Nota de Debito: Es un comprobante que una empresa envía a su cliente, en la que se le notifica haber cargado o debitado en su cuenta una determinada suma o valor, por el concepto que se indica en la misma nota. Este documento incrementa el valor de la deuda o saldo de la cuenta, ya sea por un error en la facturación, interés por mora en el pago, o cualquier otra circunstancia que signifique el incremento del saldo de una cuenta.

**Nota de Crédito:** Es el comprobante que una empresa envía a su cliente, con el objeto de informar la acreditación en su cuenta un valor determinado, por el concepto que se indica en la misma nota. Algunos casos en que se emplea la nota crédito pueden ser por: avería de productos vendidos, rebajas o disminución de precios, devoluciones o descuentos especiales, o corregir errores por exceso en la facturación. La nota crédito disminuye la deuda o el saldo de la respectiva cuenta.

Figura 29. Notas de Crédito/Débito

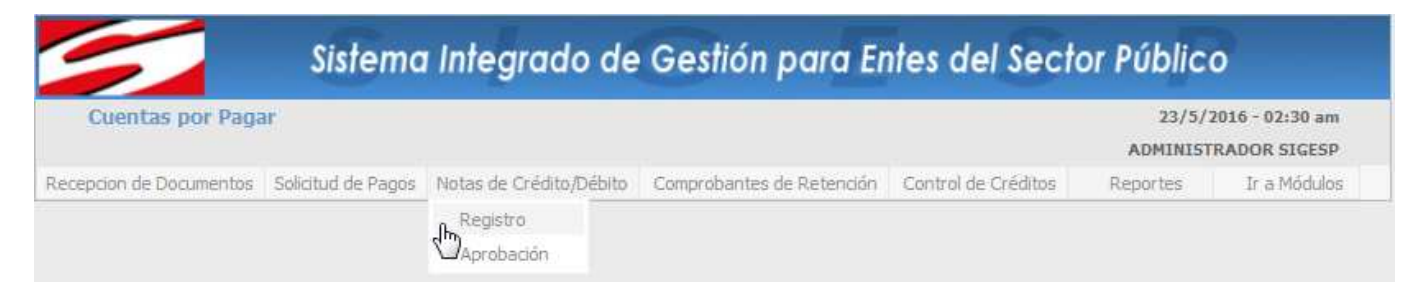

#### Ítems que conforman la pantalla: Registro de Notas de Débito/Notas de Crédito

Los campos en (\*) son necesarios para este registro

- 1. Estatus: Indica automáticamente la etapa del proceso en el que se encuentra el documento.
- 2. (\*) Fecha: Indicar el día, mes y año de registro del documento.
- 3. (\*) Nota Nro.: Indicar la numeración que identifica el documento.
- 4. (\*) Número de Control: Indicar el número de control de la nota de crédito o débito a registrar.
- 5. **(\*)** Orden de Pago Nro.: muestra un catálogo de solicitudes de órdenes de pago, permite seleccionar el número de la solicitud de orden de pago que será afectada.
- 6. **Proveedor/Beneficiario:** Muestra el proveedor o beneficiario de la solicitud de orden de pago seleccionada.

SIGESP, C.A. Urb. Del Este carrera 1 entre Av. Concordia y calle 3 Barquisimeto 3001 – Venezuela. Teléfonos/Fax: + 58 251 254.06.68 / 254.38.76 / 255.25.87 / 254.76.43 - SIGESP, C.A. Caracas Mijares a Santa Capilla Edificio INSBANCA piso 2 oficina 29 Caracas – Venezuela Teléfonos: + 58 212 860.41.62 / 0424-5655705 Copyright 2016. Copyright © SIGESP, C.A. 2016. Todos los derechos reservados

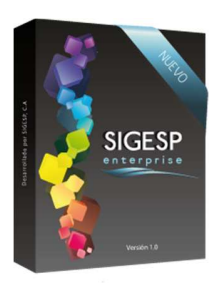

- 7. **(\*) Recepción Nro.:** muestra un catálogo de recepciones de documentos, permite seleccionar el número de la recepción de documentos que será afectada (solo permite seleccionar una recepción a la vez).
- 8. **Tipo de Documento:** Indica el tipo de recepción de documentos que fue seleccionada en el campo anterior (Compromete y Causa, Causa o Contable).
- 9. (\*) Descripción Nota: Transcribir breve descripción, reseña o exposición de motivo relacionada con el documento.
- 10. (\*) Tipo de Nota: Indicar el tipo de nota a registrar: Crédito o Débito.
- 11. (\*) Agregar Detalle: depende de la selección indicada en el ítem: Tipo de Nota, permite editar los montos de las partidas de presupuesto que conforman la recepción de documentos.
- 12. Otros Créditos: permite indicar el porcentaje y monto por concepto de otros créditos (I.V.A.) cuando hayan cambios en la base imponible.

o de Notas de Débito/Nota 2 1 Estatus REGISTRO 23/05/2016 Fecha 3 Nota Nro Nro Control Orden de Pago Nro. 5 roveedor/Beneficiario Proveedo Benefic 6 RIF: Recepción Nro. 8 o de Documento Descripción Nota Detalles de la Recepción de Documento Compromiso Codigo Programatico Estatus Codigo Estadistico Monto ٠

Figura 30. Registro de notas de débito/notas de crédito (Parte superior de la pantalla)

SIGESP, C.A. Urb. Del Este carrera 1entre Av. Concordia y calle 3 Barquisimeto 3001 – Venezuela. Teléfonos/Fax: + 58 251 254.06.68 / 254.38.76 / 255.25.87 / 254.76.43 - SIGESP, C.A. Caracas Mijares a Santa Capilla Edificio INSBANCA piso 2 oficina 29 Caracas – Venezuela Teléfonos: + 58 212 860.41.62 / 0424-5655705 Copyright 2016. Copyright © SIGESP, C.A. 2016. Todos los derechos reservados

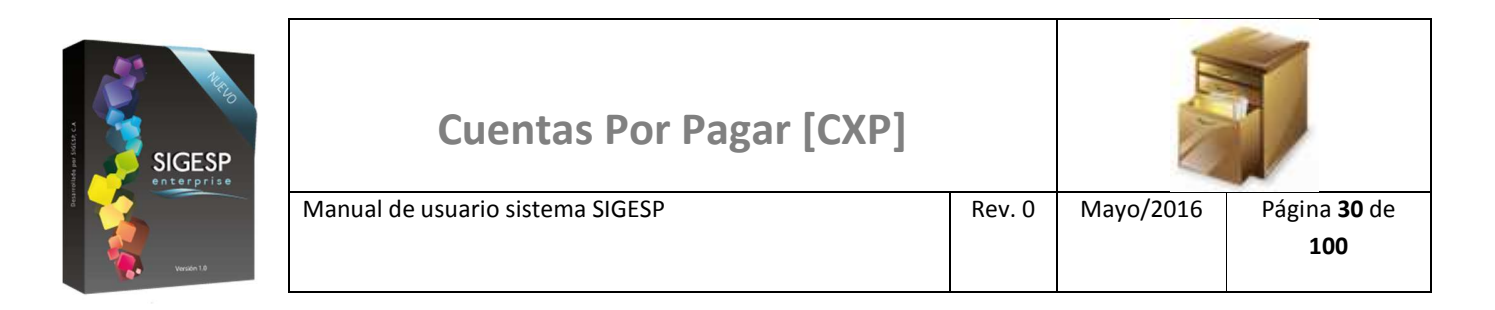

## Figura 31. Registro de notas de débito/notas de crédito (Parte inferior de la pantalla)

| $\sim$             | Detalle             | s de la Nota        |              |   |
|--------------------|---------------------|---------------------|--------------|---|
| Tipo de Nota: 4 10 |                     |                     |              |   |
| Nota de Crédito    |                     |                     |              |   |
| Nota de Débito     | _                   |                     |              |   |
|                    |                     |                     |              |   |
|                    | Detalle Presun      | uestario de la Nota |              |   |
|                    | Deconerresup        |                     |              |   |
| Código Estadístico | Código Programático | Estatus             | Denominación | Â |
| Código Estadístico | Código Programático | Estatus             | Denominación | Î |
| Código Estadístico | Código Programático | Estatus             | Denominación | Ē |
| Código Estadístico | Código Programático | Estatus             | Denominación | E |
| Código Estadístico | Código Programático | Estatus             | Denominación |   |

| Detalle Contable de la Nota |              |      |       |  |  |  |  |
|-----------------------------|--------------|------|-------|--|--|--|--|
| Cuenta                      | Denominación | Debe | Haber |  |  |  |  |
|                             |              |      |       |  |  |  |  |
|                             |              |      |       |  |  |  |  |
|                             |              |      |       |  |  |  |  |
|                             |              |      |       |  |  |  |  |
|                             |              |      |       |  |  |  |  |

| Total Debe | 0.00 | Total Haber | 0.00 |
|------------|------|-------------|------|
| TOTALDEDE  | 0,00 | rotarnaber  | 0,00 |

| TOTALES               |      |  |  |  |  |
|-----------------------|------|--|--|--|--|
| SUBTOTAL              | 0,00 |  |  |  |  |
| (12) → Otros Créditos | 0,00 |  |  |  |  |
| MONTO TOTAL           | 0,00 |  |  |  |  |

SIGESP, C.A. Urb. Del Este carrera 1 entre Av. Concordia y calle 3 Barquisimeto 3001 – Venezuela. Teléfonos/Fax: + 58 251 254.06.68 / 254.38.76 / 255.25.87 / 254.76.43 - SIGESP, C.A. Caracas Mijares a Santa Capilla Edificio INSBANCA piso 2 oficina 29 Caracas – Venezuela Teléfonos: + 58 212 860.41.62 / 0424-5655705 Copyright 2016. Copyright © SIGESP, C.A. 2016. Todos los derechos reservados

| SIGESP<br>enterprise | Cuentas Por Pagar [CXP]          |        |           |                                   |
|----------------------|----------------------------------|--------|-----------|-----------------------------------|
| B Versile 1.8        | Manual de usuario sistema SIGESP | Rev. 0 | Mayo/2016 | Página <b>31</b> de<br><b>100</b> |

### Figura 32. Catálogo de solicitudes de pago (5)

|                                                                                                    | Catálogo de Solicitudes de Pago         |                                                                           |  |  |
|----------------------------------------------------------------------------------------------------|-----------------------------------------|---------------------------------------------------------------------------|--|--|
| Utilice los filtros de<br>búsqueda (Destino,<br>Número de Solicitud,<br>Concepto o Fecha de<br>Emisión) para ubicar<br>rápidamente<br>solicitudes, o<br>simplemente haga clic<br>en: Buscar, para listar<br>todo el catálogo. | seleccione Número de Solicitud Concepto | Fecha de Emisión<br>Desde 01/05/2016<br>Hasta 24/05/2016<br><u>Buscar</u> |  |  |

### Figura 33. Catálogo de recepciones de documentos (7)

|                                                                                                    | Catalogo de Recepciones de Documento |                                          |                     |                    |                   |  |
|----------------------------------------------------------------------------------------------------|--------------------------------------|------------------------------------------|---------------------|--------------------|-------------------|--|
|                                                                                                    |                                      |                                          |                     |                    |                   |  |
| Para ubicar una<br>recepción de<br>documentos se<br>requiere haber<br>seleccionado<br>previamente una<br>solicitud de pago, de<br>lo contrario este<br>catálogo no tendrá<br>nada que mostrar. | Numero de<br>Orden                   | Numero de<br>Recepcion                   | Fecha de<br>Emision | Monto<br>Recepcion | Tipo<br>Documento |  |
|                                                                                                    |                                      | Informacion<br>No hay datos para mostrar |                     |                    |                   |  |
|                                                                                                    |                                      |                                          | Aceptar             |                    |                   |  |

### Figura 34. Catálogo de agregar detalle – Nota de crédito o Nota de débito (11)

| <br>Procesar Operación           |                     |          |                    |       |              |                             |  |  |
|----------------------------------|---------------------|----------|--------------------|-------|--------------|-----------------------------|--|--|
| Registrar Detalle Presupuestario |                     |          |                    |       |              |                             |  |  |
| Compromiso                       | Codigo Programatico | Estatus  | Codigo Estadistico | Monto | Denominación | Fuente de<br>Financiamiento |  |  |
| 00000000000004                   | 65412-65412-5412    | Proyecto | 403070400          | 42,00 | Avisos       | 01                          |  |  |

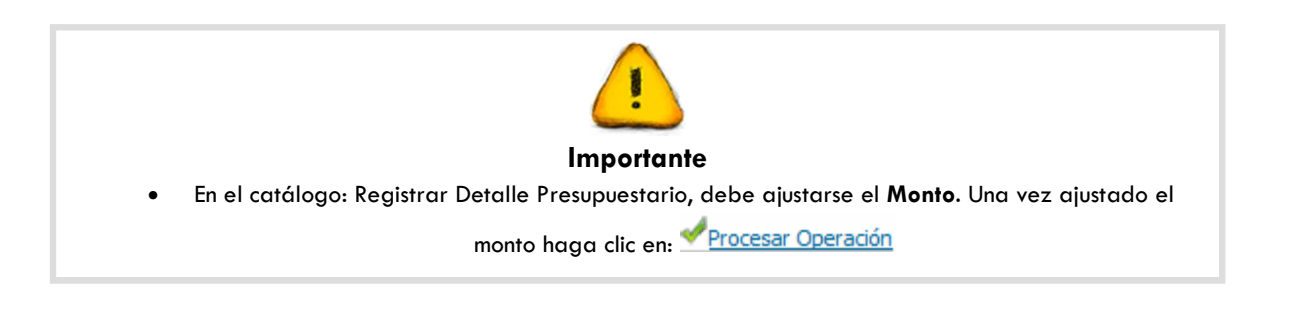

SIGESP, C.A. Urb. Del Este carrera 1 entre Av. Concordia y calle 3 Barquisimeto 3001 – Venezuela. Teléfonos/Fax: + 58 251 254.06.68 / 254.38.76 / 255.25.87 / 254.76.43 - SIGESP, C.A. Caracas Mijares a Santa Capilla Edificio INSBANCA piso 2 oficina 29 Caracas – Venezuela Teléfonos: + 58 212 860.41.62 / 0424-5655705 Copyright 2016. Copyright © SIGESP, C.A. 2016. Todos los derechos reservados